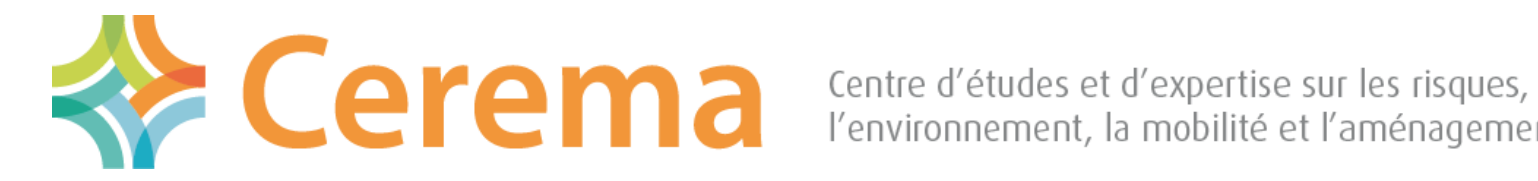

l'environnement, la mobilité et l'aménagement

# Une Interface pour MicMac Linux, Windows, Mac-Os

Denis Jouin Laboratoire Régional de Rouen **Direction Territoriale Normandie Centre** CEREMA

Colloque photogrammétrie ENSG 9 mars 2017

### MicMac

- A l'origine : Marc Pierrot-Deseilligny, directeur du laboratoire MATIS de l'IGN (Méthodes d'Analyses pour le Traitement d'Images et la Stéréorestitution, 2005)
- Algorithme SIFT (MPD : 'magical SIFT algorithm from David Lowe', 1999)
- Enjeu : Stéréoscopie automatique
- À l'arrivée : un logiciel, MicMac
  - Open Source, sous licence libre CeCCIL-B
  - Environnement : Linux, Windows 32 et 64 bits, Mac OS

#### Cependant : Pas d'IHM graphique, paramétrage assez complexe

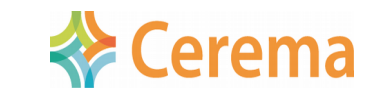

MicMac: 3 étapes essentielles Tapioca - Tapas – Malt ou C3DC

• **TAPIOCA** : Recherche des points de liaison, appelés points homologues, entre les photos, 2 à 2.

- La recherche est robuste aux changements d'échelle, aux rotations et aux translations (sift)

- TAPAS : Calcul de la position et l'orientation des appareils photos dans un repère 3D, production d'un nuage de points non densifié
- MALT ou C3DC : Densification du nuage de points
  - Choix du niveau de densification, masque

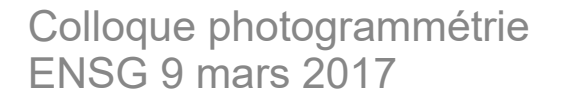

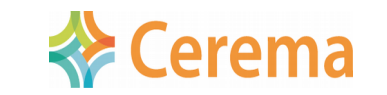

# Pourquoi une interface graphique ?

🔤 Invite de commandes - mm3d.exe Tapioca MulScale .\*.JPG 300 1000

| C:\MicMac64bits\Essais Denis\Cheval OK>mm3d.exe Tapioca MulScale .*.JPG 300 1000<br>using detecting tool : [mm3d:Sift] |            |                |         |          |  |  |  |
|----------------------------------------------------------------------------------------------------|------------|----------------|---------|----------|--|--|--|
| using matching tool : [mm3d:Ann]                                                                                       |            |                |         |          |  |  |  |
| 5s-RES = 300 ; Full-Res=1                                                                                              | 1000       |                |         |          |  |  |  |
| <pre>'c:/MicMac6706/bin/mm3d"</pre>                                                                                    | PastDevlop | ./P1000555.JPG | Sz1=300 | Sz2=1000 |  |  |  |
| c:/MicMac6706/bin/mm3d"                                                                                                | PastDevlop | ./P1000556.JPG | Sz1=300 | Sz2=1000 |  |  |  |
| <pre>'c:/MicMac6706/bin/mm3d"</pre>                                                                                    | PastDevlop | ./P1000557.JPG | Sz1=300 | Sz2=1000 |  |  |  |
| <pre>'c:/MicMac6706/bin/mm3d"</pre>                                                                                    | PastDevlop | ./P1000558.JPG | Sz1=300 | Sz2=1000 |  |  |  |
| BY DICO                                                                                                    |            |                |         |          |  |  |  |
|                                                                                                    |            |                |         |          |  |  |  |

- MicMac est composé de modules, appelés en ligne de commande
- Son utilisation nécessite une certaine dextérité
- Proposition de Cyrille Fauchard (CEREMA) d'une interface graphique pour :
  - -masquer ces difficultés
  - -garder les principales possibilités (parmi les 130 modules de MicMac)

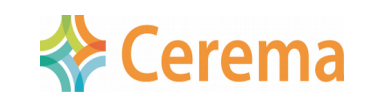

# Objectif de l'interface

- Faciliter l'utilisation par :
  - -Une ergonomie « fenêtre graphique » avec items de menu et utilisation de la souris
  - -Choix des photos et des options par boîte de dialogue
  - Manipulation des photos intégrée (repère et métrique, points GPS, masques)
  - -Modifications silencieuses des XML, y compris DicoCamera (catalogue des appareils photo)
- Identique sous Linux, Windows, Mac-OS

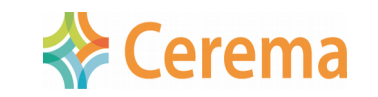

#### La fenêtre

| 🗞 *micmac_26 - AperoDeDenis V 3.33 – 🗆 🗙 |         |        |           |        |        |             |      | × |  |
|------------------------------------------|---------|--------|-----------|--------|--------|-------------|------|---|--|
| Fichier                                  | Edition | MicMac | Vidéo     | Outils | Expert | Paramétrage | Aide |   |  |
|                                          |         | Choisi | r des pho | otos   |        |             |      |   |  |
|                                          |         | Optior | ns        |        |        |             |      |   |  |
|                                          |         | Lancer | MicMa     | c      |        |             |      |   |  |
|                                          |         |        |           |        |        |             |      |   |  |
|                                          |         |        |           |        |        |             |      |   |  |
|                                          |         |        |           |        |        |             |      |   |  |
|                                          |         |        |           |        |        |             |      |   |  |
|                                          |         |        |           |        |        |             |      |   |  |
|                                          |         |        |           |        |        |             |      |   |  |
|                                          |         |        |           |        |        |             |      |   |  |

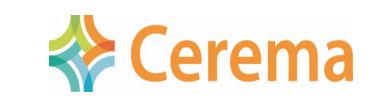

## Première étape : création du nuage non densifié

Tapioca : mode Line, All, Mulscale

**Tapas** : calibration possible del'appareil sur quelques photos

**Tarama** : création d'une mosaïque des photos

**GCPBascul** : repérage par plan, axe, métrique (ou GPS)

Apericloud, Nuage2Ply

| lu                                                                                    |                                                              | Tapioca                                        | Tapas              | Calibra                        | ation                          | Malt                                  | C3DC                                      | GPS                              |                                                       |  |
|---------------------------------------------------------------------------------------|--------------------------------------------------------------|------------------------------------------------|--------------------|--------------------------------|--------------------------------|---------------------------------------|-------------------------------------------|----------------------------------|-------------------------------------------------------|--|
|                                                                                       |                                                              |                                                |                    |                                |                                |                                       |                                           |                                  |                                                       |  |
|                                                                                       |                                                              | Muls                                           | cale               |                                |                                |                                       |                                           |                                  |                                                       |  |
|                                                                                       |                                                              | O Line                                         |                    |                                |                                |                                       |                                           |                                  |                                                       |  |
|                                                                                       |                                                              | () File                                        |                    |                                |                                |                                       |                                           |                                  |                                                       |  |
|                                                                                       |                                                              |                                                |                    |                                |                                |                                       |                                           |                                  |                                                       |  |
|                                                                                       |                                                              |                                                |                    |                                |                                |                                       | Second                                    | Echel<br>300<br>le Echel<br>1200 | lle image réduite :<br>le (-1 pour l'image entière) : |  |
| Tapioca                                                                               | Tapas                                                        | Calibration                                    | n Malt             | C3DC                           | GPS                            |                                       |                                           |                                  |                                                       |  |
| <ul> <li>Radia</li> <li>Radia</li> <li>Radia</li> <li>FishE</li> <li>FishE</li> </ul> | alExtende<br>alStd (Con<br>alBasic (S<br>yeBasic (<br>yeEqui | ed (REFLEX)<br>mpact)<br>martPhone)<br>(GOPRO) |                    |                                |                                |                                       |                                           |                                  |                                                       |  |
|                                                                                       |                                                              |                                                | Choi               | sir quelqu<br>No<br>s ces phot | es phot<br>ombre d<br>tos doiv | os pour la<br>le photos<br>rent avoir | calibration<br>choisies : 0<br>la même fo | intrinsèq<br>cale,               | jues                                                  |  |
|                                                                                       |                                                              | □ lancer                                       | évent<br>Tarama ap | uellement<br>rès TAPAS         | différe<br>S : mosi            | nte de la f                           | focale des a<br>vant définir              | un maso                          | iotos.<br>que pour Malt/ortho)                        |  |
|                                                                                       |                                                              |                                                |                    | × Ar                           | rêter le                       | traitemer                             | nt après TA                               | PAS                              |                                                       |  |

- Affichage du nuage
- Arrêt possible après Tapas, pour préparer les masques sur le nuage densifié

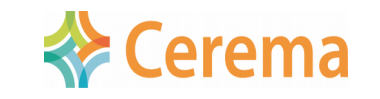

#### Repère et calibration : plan, axe, métrique

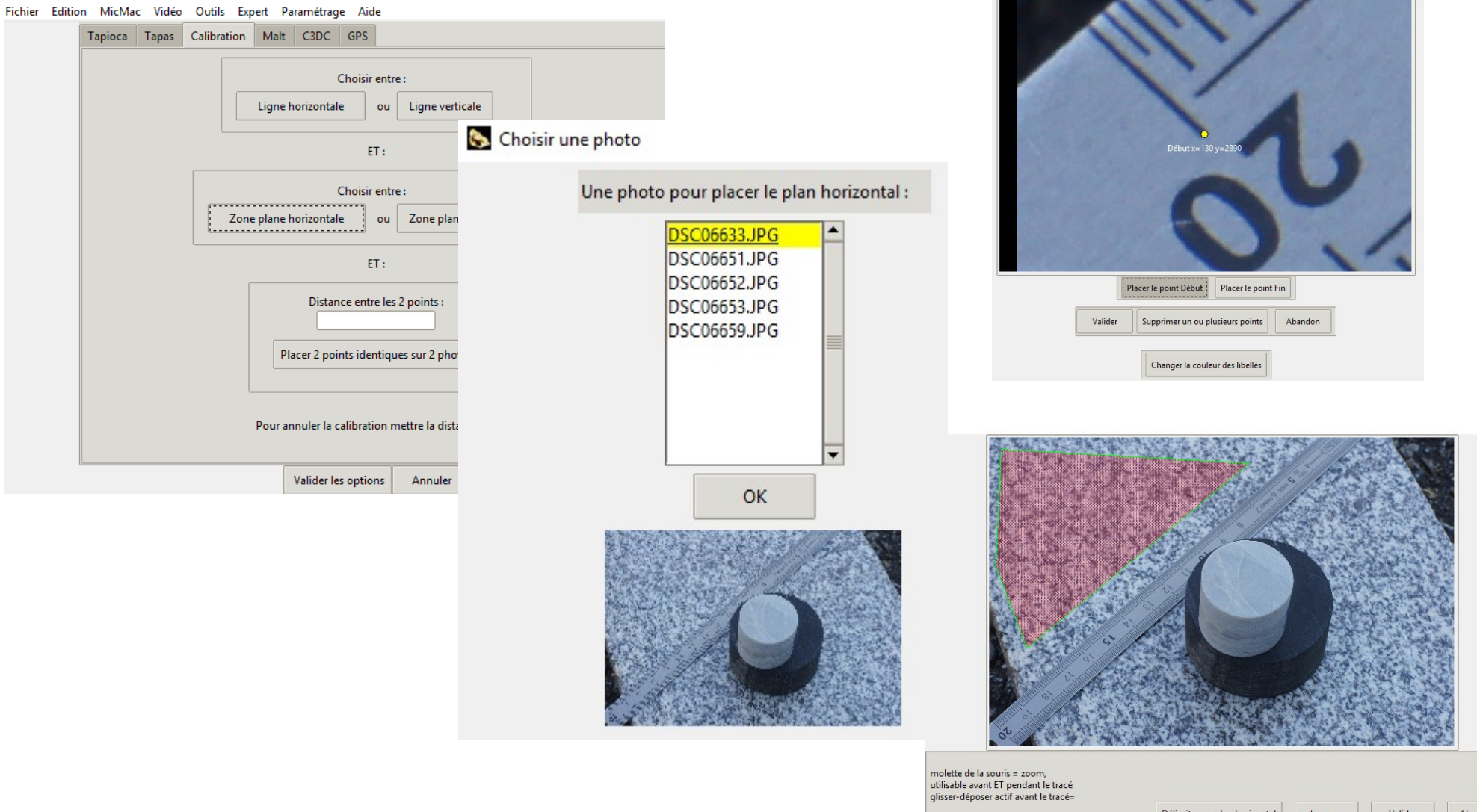

Objectif photogrammétrique : mesurer la hauteur des 2 carottes

utilisable avant E i pendant le tracé glisse-i déposer actif avant le tracé= Tracer : Délimiter un plan horizontal Inverser Valider Abandon Clic gauche : ajouter un point; double clic gauche : fermer le polygone, Touche Del pour supprimer un point ou le polygone,

Colloque photogrammétrie ENSG 9 mars 2017

S AperoDeDenis V 3.33

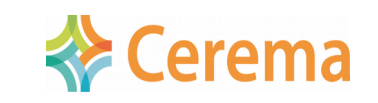

#### Nuage non densifié et mosaïque tarama à partir de 5 photos de 2 carottes

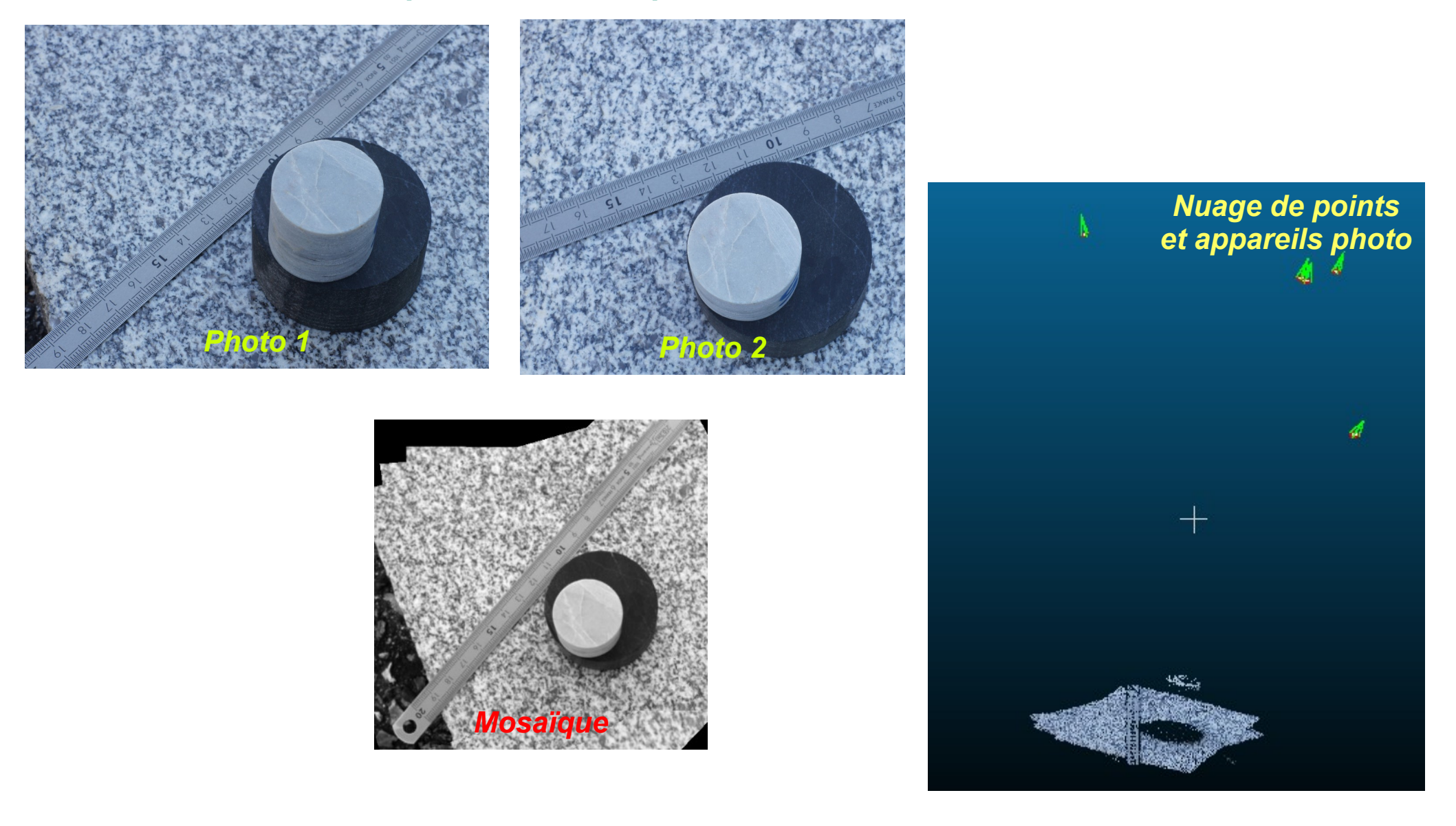

Colloque photogrammétrie ENSG 9 mars 2017

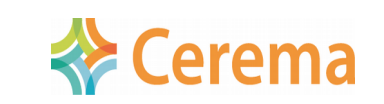

# Seconde étape : nuage densifié via Malt

|     | Malt                 | C3DC                                          | GPS                                         |                                                                                                    |  |
|-----|----------------------|-----------------------------------------------|---------------------------------------------|----------------------------------------------------------------------------------------------------|--|
| alt | 00<br>00<br>00<br>00 | irbanMNE<br>eomImag<br>Irtho pour<br>peroDeDe | pour ph<br>e pour p<br>orthopl<br>enis choi | otos urbaines<br>hotos du sol ou d'objets<br>notos de terrain naturel [f(x,y)=z)]<br>sit pour vous les options de GeomImage |  |
|     |                      |                                               |                                             | Zoom final : 8, 4, 2 ou 1 (8=le plus rapide, 1=le plus précis) 4                                                            |  |
|     |                      |                                               |                                             | Tracer un nouveau masque sur la mosaique Tarama                                                                             |  |
|     |                      |                                               |                                             | V Lancer taway anche MALT                                                                                                   |  |

- GeomImage : choix des maîtresses et saisie des masques
- Ortho : masque sur la mosaïque Tarama, possibilité de créer une orthomosaïque (Tawny)
- UrbanMNE

Modes Malt

- AperoDeDenis = GeomImage avec choix auto des maîtresses
- Saisie et positionnement de points d'appuis (GPS ou locaux)
- Choix du niveau de zoom final
- Tous les nuages de niveaux inférieurs sont conservés
- Affichage du nuage

Colloque photogrammétrie ENSG 9 mars 2017

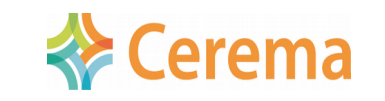

# Seconde étape bis : nuage densifié via C3DC

| Malt C3                    | DC GPS        |              |                                             |
|----------------------------|---------------|--------------|---------------------------------------------|
| <ul> <li>Statut</li> </ul> | e - avec drap | age          |                                             |
| Quick                      | lac - rapide, | sans drapage |                                             |
|                            |               |              | Tracer le masque 3D sur le nuage AperiCloud |
|                            |               |              |                                             |
|                            |               |              | Supprimer le masque 3D                      |
|                            |               |              |                                             |

# •C3DC

## -Modes C3DC

- Statue, avec drapage
- QuickMac, rapide, sans drapage
- -Saisie du masque 3D sur le nuage non densifié (saisie micmac)
- -Saisie et positionnement de points GPS
- -Affichage du nuage

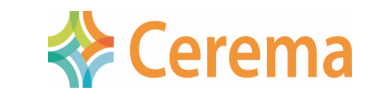

### Saisie des points d'appuis

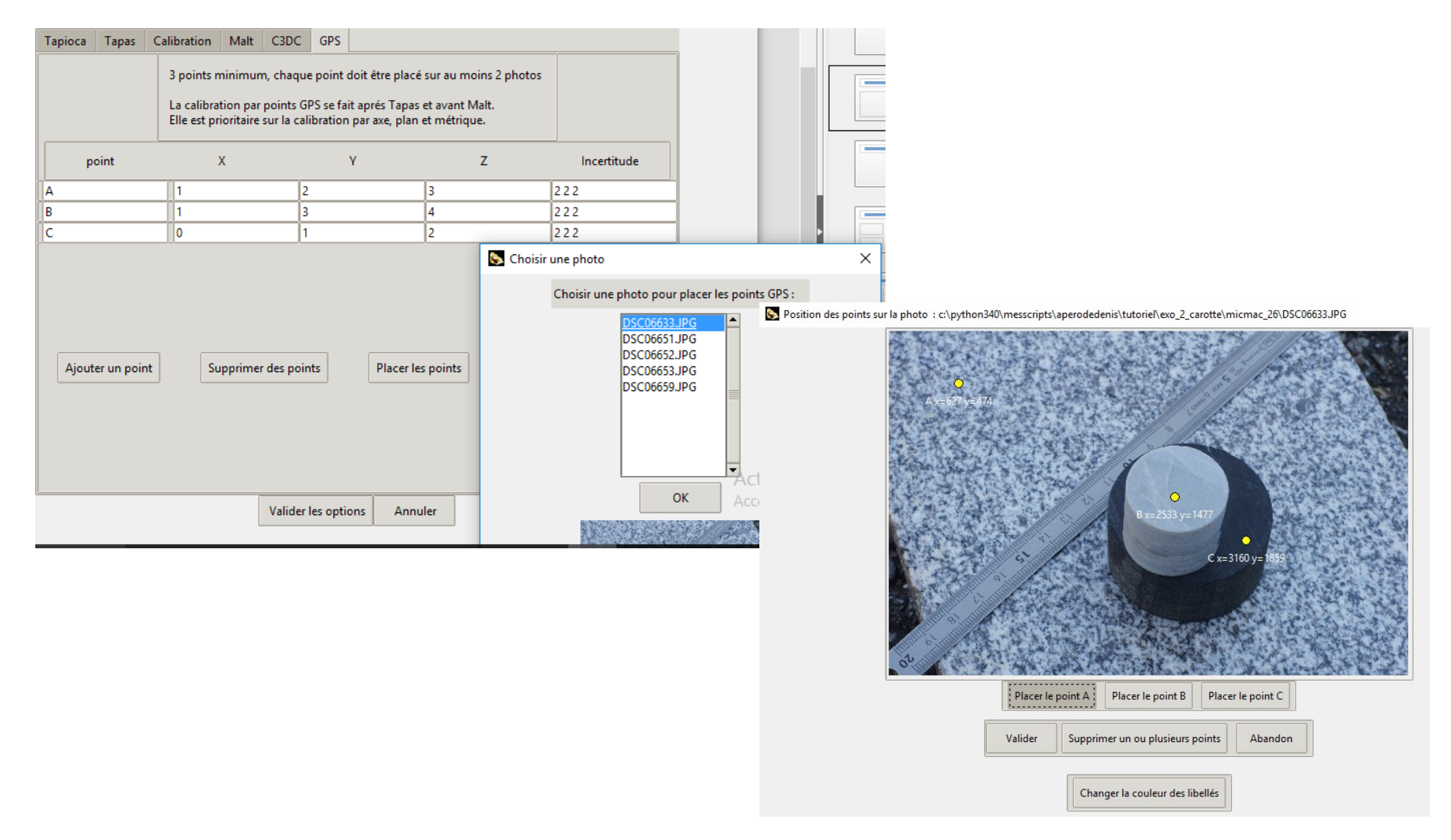

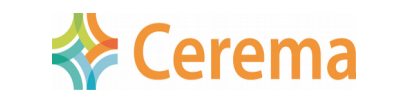

#### Nuage 3D et Orthomosaïque

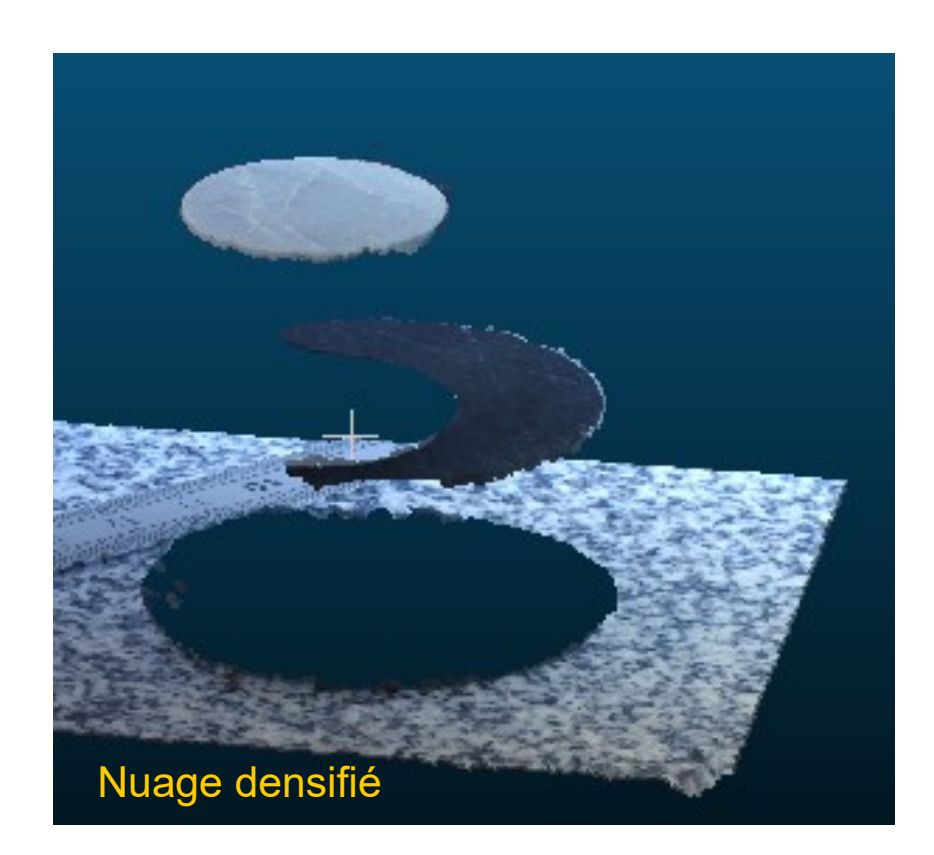

Malt Ortho sur mosaïque Tarama Mesure de l'altitude moyenne des plans au 1/100° mm Pixel : environ 4/100° mm

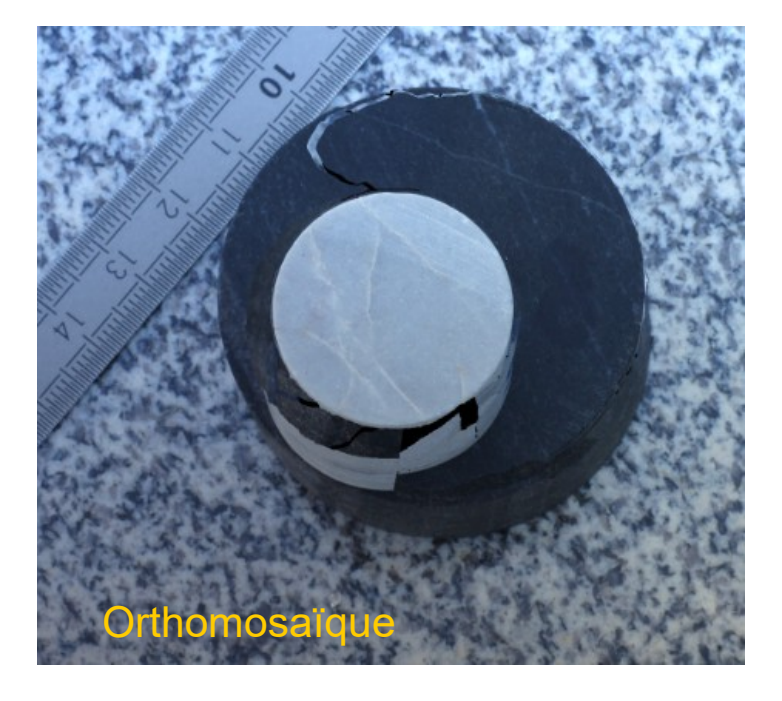

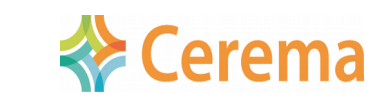

Colloque photogrammétrie ENSG 9 mars 2017

### **Traitement des vidéos**

Vidéo Outils Expert Paramétrage Aide

Options (GoPro par défaut)

Nouveau chantier : choisir une vidéo GoPro, ou autre Sélection des meilleures images

- Saisie des caractéristiques de la caméra (GoPro par défaut)
- ffmpeg : extraction des photos
- Exiftool : ajout automatique de l'exif pour chaque photo
- Module **DIV** : Sélection des meilleures photos chaque seconde

| Marque de l'appareil :                         |  |  |  |  |  |  |
|------------------------------------------------|--|--|--|--|--|--|
| GoPro                                          |  |  |  |  |  |  |
| Nom de la camera :                             |  |  |  |  |  |  |
| GoPro Hero3 HD3                                |  |  |  |  |  |  |
| Focale en mm:                                  |  |  |  |  |  |  |
| 2.98                                           |  |  |  |  |  |  |
| Focale équivalente 35mm :                      |  |  |  |  |  |  |
| 16.53                                          |  |  |  |  |  |  |
| Nombre d'images à conserver par seconde :<br>3 |  |  |  |  |  |  |
| Valider                                        |  |  |  |  |  |  |
| Annuler                                        |  |  |  |  |  |  |

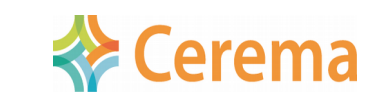

# Le chantier

- Le chantier est la réunion des photos, des paramètres d'exécution, des résultats et traces des traitements, des nuages de points produits
- Le chantier est mémorisé dans une arborescence
- Le menu Fichier permet de :
  - -ouvrir, enregistrer,
  - -renommer ou déplacer,
  - -exporter,
  - -importer dans un autre OS
  - -supprimer

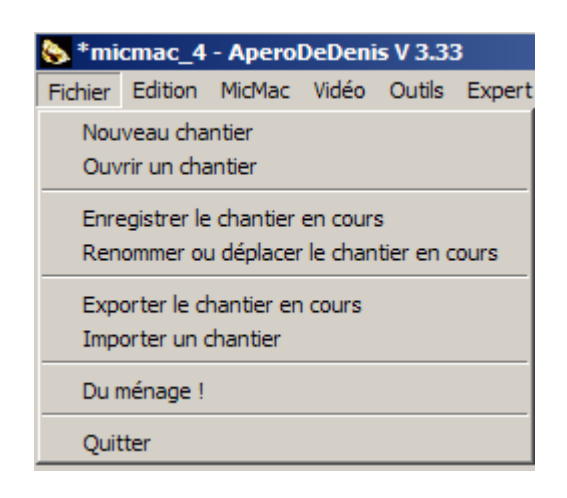

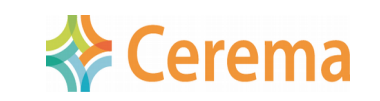

# Menu Edition

- Afficher l'état du chantier
- Visualiser toutes les options
- Consulter la trace complète et la trace synthétique
- Visualiser tous les nuages 3D
- Fusionner des nuages 3D

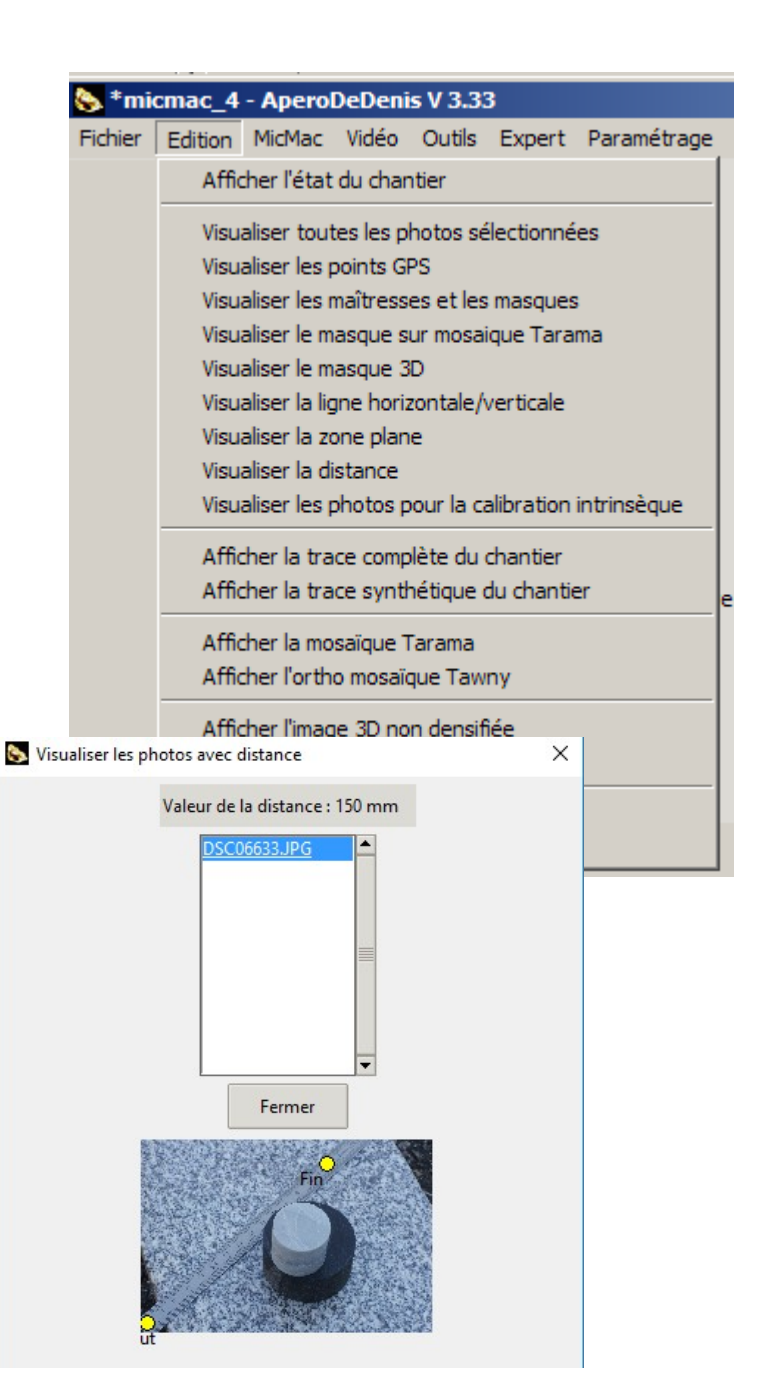

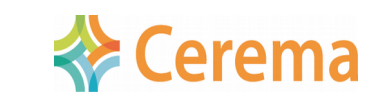

# L'Etat du chantier

- L'état du chantier présente les caractéristiques du chantier :
  - Les photos
  - Les répertoires
  - Les principales options
  - Le contrôle des points GPS
  - Le résultat des traitements

#### Expert Paramétrage Aide

Chantier précédent enregistré : micmac\_4

Répertoire des photos : c:\python34\scripts\aperodedenis v1\gravillons

> 4 photos sélectionnées : 1.JPG 2.JPG 3.JPG 4.JPG

> > Tapioca : Mode : All Echelle 1 : 1200

Tapas : Mode : RadialBasic Tarama demandé aprés Tapas Arrêt demandé après Tapas

0 points GPS placés pour 1 points GPS définis Attention : il faut au moins 3 points pour qu'ils soient pris en compte. Il n'y a pas 3 points placés sur 2 photos : les points GPS seront ignorés. Saisie incomplète : les points GPS ne seront pas pris en compte

> Malt : Mode : Ortho Tawny lancé aprés Malt

> > arrêt au zoom : 4

Chantier : micmac\_2.

Chantier enregistré. Options de Malt/C3DC modifiables. Nuage de point non densifié généré après Tapas. Nuage de point densifié généré après Malt.

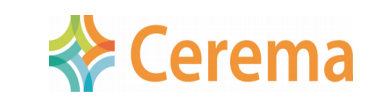

## Menu Outils

- Nom et focale de l'appareil photo
- Toutes les focales de toutes les photos
- Qualité des photos (nombre de points homologues)
- Sélection des meilleures photos pour un nouveau chantier
- Ajout ou modification de l'exif des photos
- Mise à jour DicoCamera.xml
- Modification des options par défaut de l'interface

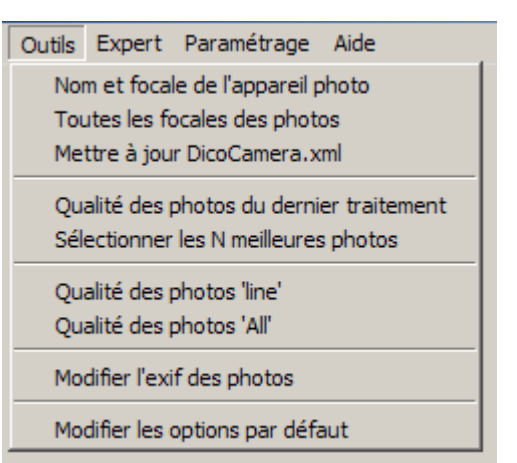

#### \*\*\*\*\*

Caractéristiques de l'appareil photo :

fabricant : SONY A Nom de l'appareil photo : DSLR-A450

Focale : 50.0 mm

Focale équivalente 35 mm : 75 mm

L'appareil est inconnu dans DicoCamera.XML.

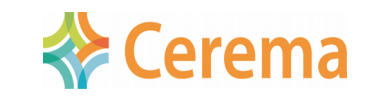

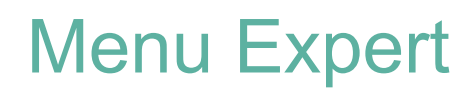

V 3.33

Outils Expert Paramétrage Aide

Exécuter lignes de commande Aiouter les points GPS d'un chantier

 Ouvrir une console pour exécuter une commande MicMac (ou autre)

 Copier les points d'appui d'un chantier vers un autre (en copiant leur position sur les photos communes)

| micmac_21_exportx - AperoDeDenis V 3.33                                                                                                    |                                                                                                    |
|----------------------------------------------------------------------------------------------------|----------------------------------------------------------------------------------------------------|
| Saisir une ou plusieurs ligne(s) de commande                                                                                                    | S Choisir le chantier pour ajouter les points gps.                                                                                                    |
| mm3d tapas                                                                                                    | <ul> <li>Choisir le chantier à ouv</li> <li>micmac_1 c:\python34\scripts\aperodedenis<br/>micmac_2 c:\python34\scripts\aperodedenis<br/>micmac_21_exportx c:\python34\scripts\aperodedenis</li> </ul> |
| Exécuter<br>Abandon                                                                                                    | micmac_3 c:\python34\scripts\aperodedenis<br>micmac_4 c:\python34\doc\tutoriel dter avril                                                                                                    |
| Entrer soit une commande MicMac, par exemple : mm3d GCPBascule .*.JPG Arbitrary<br>S'il n'y a pas de path sur mm3d entrer le chemin : S\micmac6219\bin<br>soit une commande du système, par exemple sous windows : del /S /Q Tmp-MM-Dir | Annuler                                                                                                    |
| Sous votre responsabilité                                                                                                    |                                                                                                    |

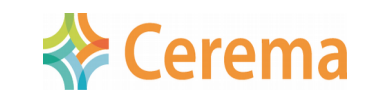

#### Menu Paramétrage

- Afficher tous les paramètres
- Choisir la version de MicMac
- Choisir l'outil de visualisation des nuages 3D (Cloud compare, Meshlab,...)
- Changer dynamiquement la langue de l'interface
- Activer/désactiver le message de lancement

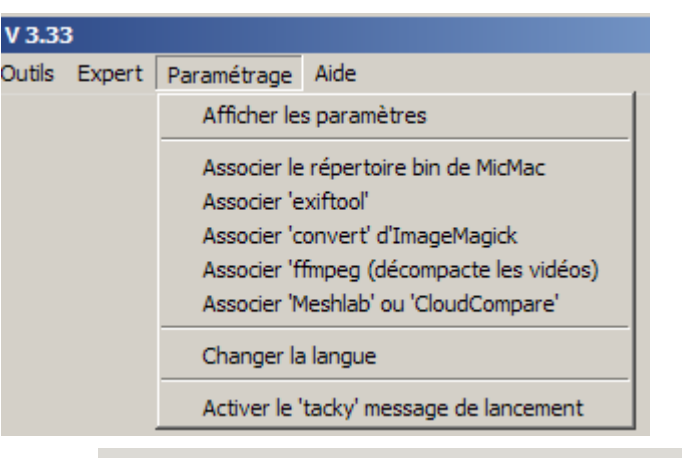

Répertoire bin de MicMac :

C:\micmac6219\bin

Version MicMac :

mercurial revision : 6219

Outil exiftool :

C:\micmac6219\binaire-aux\exiftool.exe

Outil convert d'ImageMagick :

C:\micmac6219\binaire-aux\convert.exe

Outil pour afficher les .ply :

Pas de fichier désigné pour ouvrir les .PLY

Outil pour décompacter les vidéos (ffmpeg):

Pas de fichier pour ffmpeg

Répertoire d'AperoDeDenis :

C: \Program Files \AperoDeDenis

Répertoire des paramètres :

C:\Documents and Settings\denis.jouin\Application Data\AperoDeDenis

## Menu Aide

- Des conseils pour commencer
- Une aide sur chaque item de menu
- Des conseils en cas de « difficultés »
- L'historique des versions
- A Propos (auteur, logos Cerema, IGN)

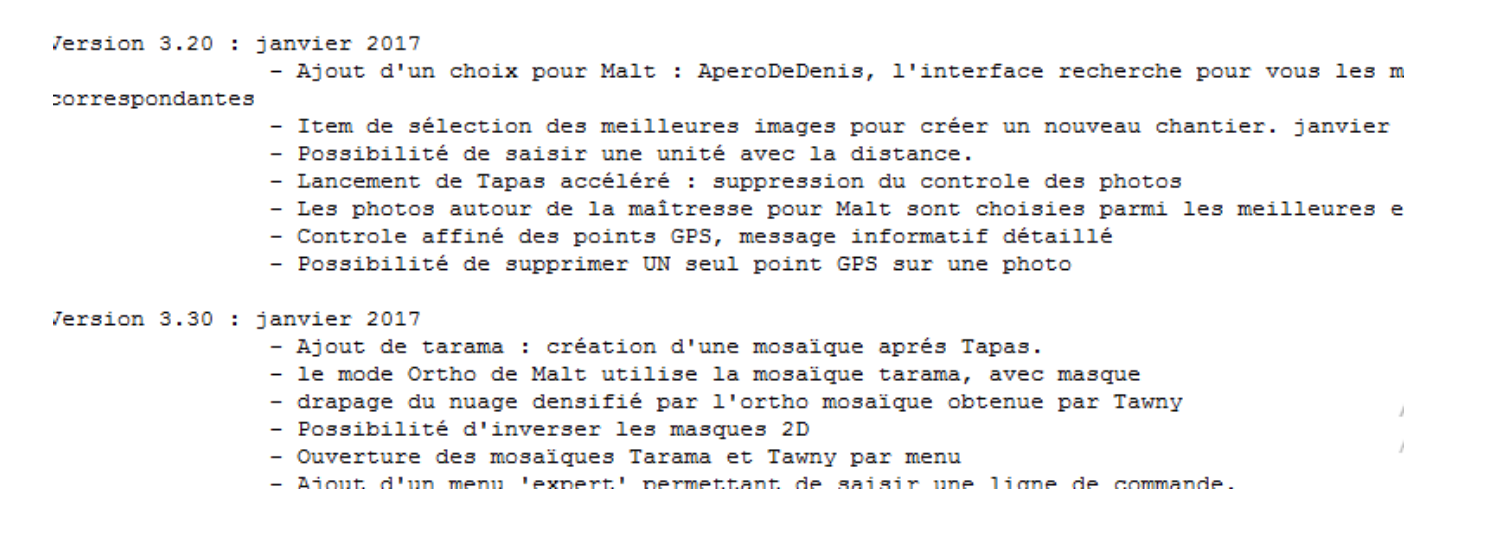

Aide Pour commencer... Aide Quelques conseils Historique A Propos

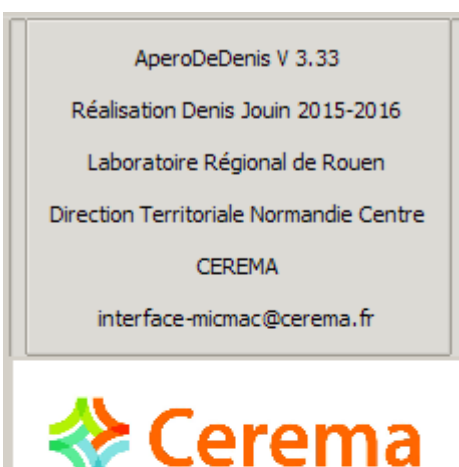

MicMac est une réalisation de l'IGN

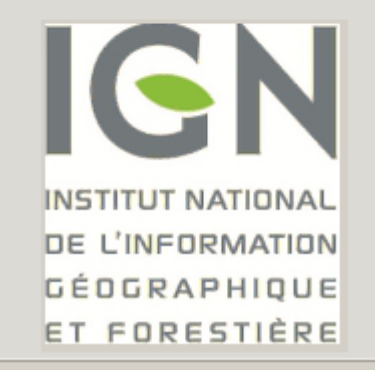

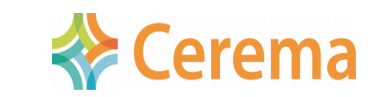

Colloque photogrammétrie ENSG 9 mars 2017

## Accompagnement

- Boîte mail : interface-micmac@cerema.fr
- Forge (avec des installateurs msi pour Windows) https://github.com/micmaclGN/InterfaceCEREMA
- Notice d'installation et de prise en main : 75 pages
- Interface bilingue : français / anglais
- Tutoriel (3 heures ou 5 heures), sur demande
- Licence libre CeCCIL-B

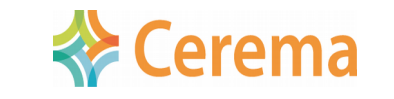

# Merci de votre attention

**Questions**?

Colloque photogrammétrie ENSG 9 mars 2017 Une interface graphique pour MicMac

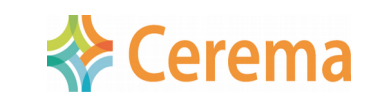